How To Setup Email On Iphone 5 Using Other
>>>CLICK HERE<<<

## >>>CLICK HERE<<<